# WLAN-Einrichtung HMS-800 über dein Smartphone

## SO VERBINDEST DU DEINEN WECHSELRICHTER MIT DEINEM HEIMNETZWERK:

1. Installer-App installieren Lade die Installer-App auf dein Smartphone herunter und öffne sie.

#### 2. Einstellungen öffnen

Tippe in der App unten auf das Symbol mit dem Schraubenschlüssel.

#### 3. Netzwerkkonfiguration starten

Wähle den Punkt "Netzwerkkonfiguration" aus.

#### 4. Wechselrichter-WLAN auswählen

Suche in der WLAN-Liste nach deinem Wechselrichter. Die letzten 8 Zeichen des WLAN-Namens stimmen mit den letzten 8 Zeichen der Wechselrichter-Seriennummer überein.

### 5. Wechselrichter verbinden

Gib das 8-stellige WLAN-Passwort ein.
➤ Du findest es auf dem Typenschild des Wechselrichters.
➤ Verbinde dich mit diesem Netzwerk.

### 6. Zurück zur App

Gehe jetzt zurück zur vorherigen Ansicht in der App.

### 7. Erneut Netzwerkkonfiguration öffnen

Tippe nochmal auf "Netzwerkkonfiguration".

#### 8. Heim-WLAN eingeben

Gib jetzt den Namen und das Passwort deines Heim-WLANs ein.

### 9. An die DTU senden

Tippe auf "An DTU senden". ➤ Warte danach ca. 1 Minute, bis die Verbindung hergestellt ist.

### 10. Fertigstellen

Tippe auf "Fertigstellen", wenn die Verbindung erfolgreich war.

#### 11. Seite aktualisieren

Aktualisiere die Ansicht in der App. ➤ Bei Bedarf kannst du jetzt dein WLAN-Passwort ändern.

#### App-Links zum Herunterladen Android (Google Play Store):

https://play.google.com/store/apps/details?id=com.hm.hemailnstall1

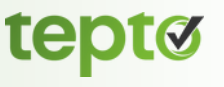

iOS (Apple App Store): https://apps.apple.com/app/s-miles-installer/id1526452976